## Flyt en kladde til en anden sag

Hvis du har oprettet en kladde, som du gerne vil flytte til en anden sag, så se her.

- 1. Stå på den kladde, som ønskes flyttet og klik én enkelt gang
- 2. Klik på 'Journalisér/Detaljer'

| Kladder (2) Dokumenter (21) Journa | lark (1) Parter (1) Erin  | ndringer (0) Kvalitetssikring | Relaterede sager (0) |           |            |         |
|------------------------------------|---------------------------|-------------------------------|----------------------|-----------|------------|---------|
| T Q Vis CRediger Sournaliser       | /Detaljer 🖟 Kopier Kladde | BESKRIVELSE                   | PART                 | ERINDRING | ÆNDRET     | SLET    |
| Kopiering af kladde                | •                         |                               |                      | q         | 22-04-2024 |         |
| Test DT                            |                           |                               |                      | q         | 15-04-2024 | <b></b> |

3. Et nyt billede åbnes – klik på 'Flyt'

| 🛠 A-Sag                                                      |                                 |                       | ☑ Q 🏳 🖂 🕇 🛈 ★ 9                         |  |  |  |
|--------------------------------------------------------------|---------------------------------|-----------------------|-----------------------------------------|--|--|--|
| G HJEM / SBSYS Testsag til erindringsmails - pilot / Kopieri |                                 |                       |                                         |  |  |  |
| Kladde: Kopiering af kladde 🌶                                | 0                               |                       |                                         |  |  |  |
| Sagstitel<br>SBSYS Testsag til erindringsmails - pilot       | Sagsnummer<br>85.15.70-100-7-24 | <b>Type</b><br>Kladde | Oprettet af<br>Rikke Drejer             |  |  |  |
| Part 🖍                                                       | Beskrivelse 🌶                   |                       | Sidst rettet<br>22-04-2024 Rikke Drejer |  |  |  |
| Q Vis Se tidl. versioner Z Rediger Journaliser               |                                 |                       |                                         |  |  |  |
| FILNAVN                                                      | FILTYPE                         | B+ Flyt               |                                         |  |  |  |
| Test DT                                                      | .docx                           |                       |                                         |  |  |  |

4. En dialogboks åbnes, hvor man kan søge den sag frem, hvor kladden skal flyttes til – der kan søges via 'Seneste', 'Favoritter' og 'Søg' – klik blot på den sag, som du ønsker, kladden skal flyttes til

| Vælg sag                       |         |      |                   | ×             |
|--------------------------------|---------|------|-------------------|---------------|
| Seneste Favoritter Søg         |         |      |                   |               |
| TITEL                          | CPR/CVR | NAVN | SAGSNUMMER        | SAGSBEHANDLER |
| SBSYS Universet - Systemet dri |         |      | 00.13.06-G01-7-19 |               |
| SBSYS Testsag til erindringsma |         |      | 85.15.70-100-7-24 |               |
| Dynamic Template vejledninger  |         |      | 85.11.06-A26-9-22 |               |

5. Når du har klikket på den sag, som kladden skal flyttes til, kan du efterfølgende se kladden på valgte sag

| Kladder (6) | Dokumenter 🔅 | Journalark (7) | Parter (3) | Erindringer (1) | Kvalitetssikring 🔅 | Relaterede sager (0) |           |            |      |
|-------------|--------------|----------------|------------|-----------------|--------------------|----------------------|-----------|------------|------|
| TITEL       | 5            |                |            | BESKRIVELSE     |                    | PART                 | ERINDRING | ÆNDRETV    | SLET |
| Kopierin    | g af kladde  |                |            |                 |                    |                      | Þ         | 22-04-2024 |      |